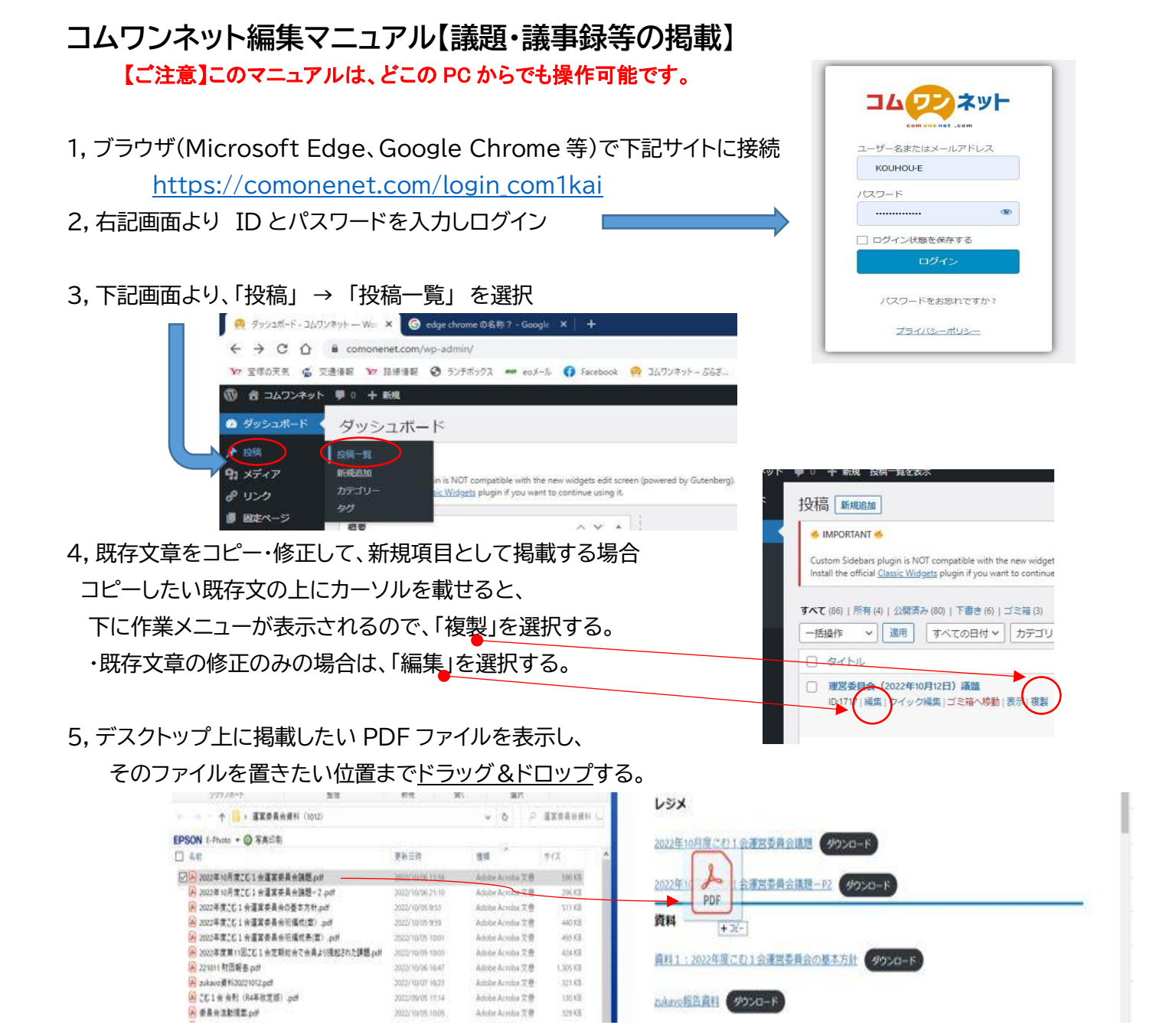

6, PDF のファイル名がそのまま表示されるので、分かり易いタイトルに変更する。(自由)

|                                 |                                   | (7)         |                        |    |
|---------------------------------|-----------------------------------|-------------|------------------------|----|
| 7, 元々あった旧項目を下記手順で削除する。          |                                   | $\bigcirc$  | V>28                   |    |
| 消したい項目の上で左クリックすると、「メニュー枠」が表示    | 2022年10月夏二日1合東田英県会議題 (9720-ド)     | 41822482    | 01-201- B(A-972        | -  |
| され 枕の大襟の「」のた避せすると さにに佐娄マニュー枕の   | 資料                                |             | Chi-Shift-D - Fillip>6 | 11 |
| され、什の石姉の「ご」」して選択すると、ころに非未入一工一件の | 資料111002年度にお1会通営委員会の基本方計 (#250-ド) | 8           | Cenary 9720-5          |    |
| が表示されるので、一番下の「ファイル削除」をクリックする。   | 2.4400抵抗菌性 (#950-K                | 68<br>6     | 82                     |    |
|                                 | MINGEN 9739-8                     | and CUINE   |                        |    |
|                                 | 道112:2022年度運営委員会振振法・曲)<br>タワンロード  | REATO- FORS | 0                      |    |
|                                 | 直和3:202年度運用委員用編成員·第2. 9750-F      | 277.588     | (ne-er-z)              |    |
|                                 | ■料4:202年度定期総合で構成された課題 ダウンロード      | 1           |                        |    |

8, すべての作業が終われば、右上の「更新」ボタンをクリックすると、HP が更新される。

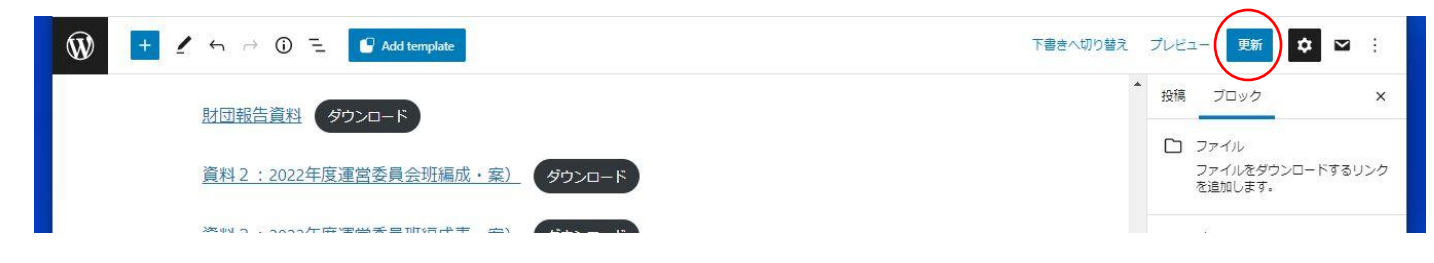